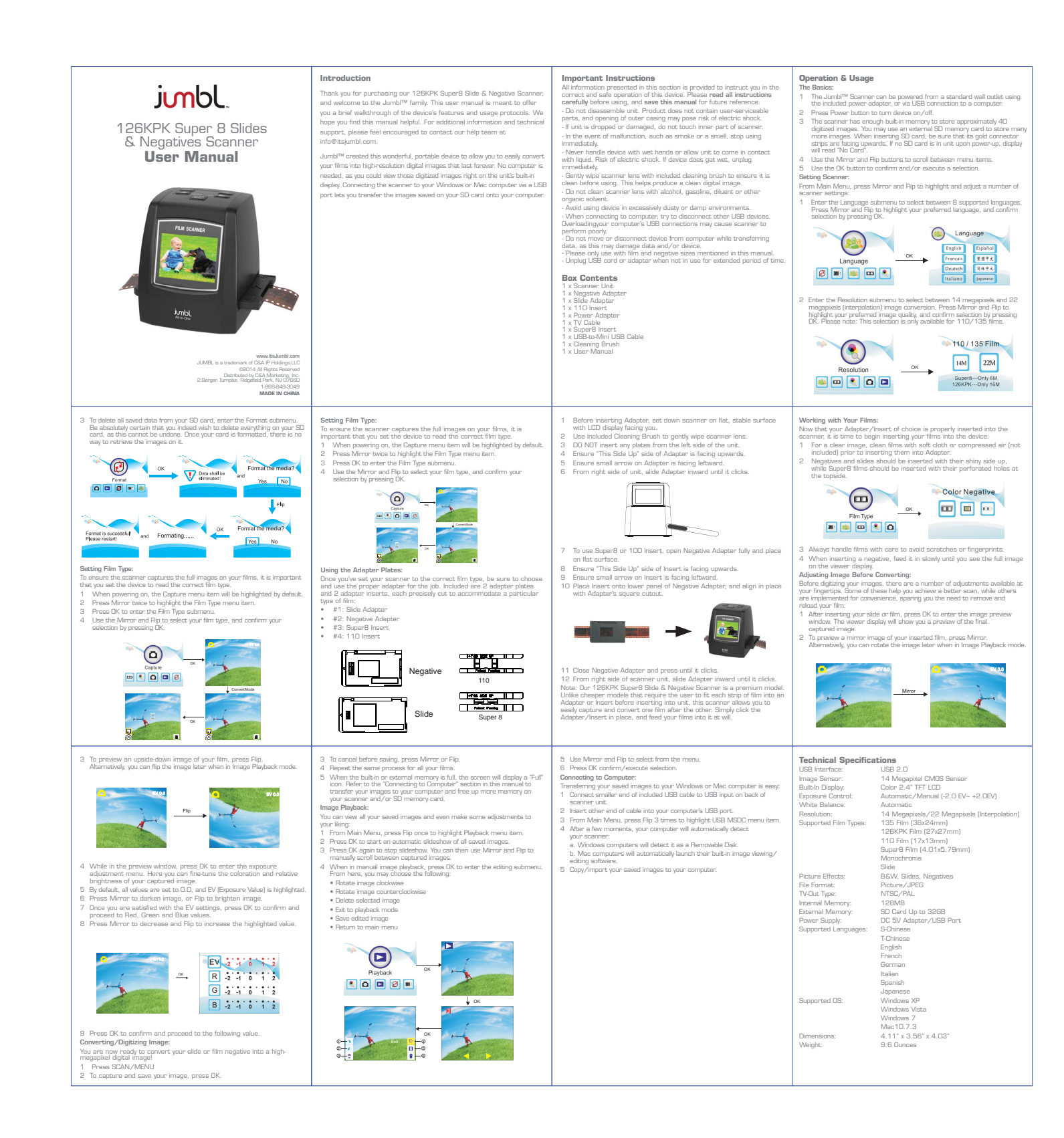

## Downloaded from www.Manualslib.com manuals search engine